Save Legacy Printers under Windows with WSL and Printer Applications

Till Kamppeter, OpenPrinting

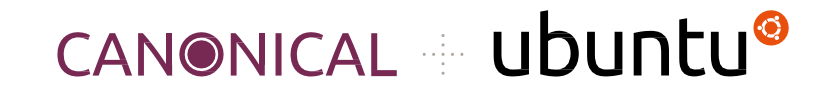

UbuCon Asia 2024, Jaipur, India

## Motivation

### • First, why not simply using Linux right away?

- You do not succeed to **convince your family or friends** to switch to Linux
- You are **developer** and need to boot into Windows sometimes (WSL, Azure, ...)
- You need **this nasty app** which (unfortunately) is not available under Linux
- You got a shiny Windows update ... I CANNOT PRINT ANY MORE!!!
  - Your printer is **too old!**
  - Microsoft and/or the manufacturer have **abandoned** it.
  - HELP!!!
- Under Linux you have drivers for **REALLY OLD** printers
  - In free software we **do not drop** old drivers
  - So your printer will **most probably work under Linux**
  - But was there not this little thingie ...

### Motivation

# WSL

- Yes, Windows Subsystem for Linux, run most Linux Apps under Windows!
- So the **Snap Store is open for you**, and what do we have there ...
- ... OpenPrinting ... ... Printer Applications!
- And Printer Applications are the **new format of printer drivers**
- I have already **converted all free drivers** (which come with Debian, ~10000 models) into **4 Printer Applications**. And there is also Michael Sweet's **LPrint** for label printers and **hp-printer-app** for HP lasers.
- So you (or better: your printer) are **saved!!!**

# Let's do it

### • Prerequisites

- It is easy (therefore we skipped offering a workshop for this)
- No compiling required!
- You need **Windows 11** and current WSL
- You need a printer which does NOT work under Windows but works under Linux

## Check your printer

- **Connect your printer** and turn it on, either use **USB** or **network** (network preferred, it is easier)
- Check whether your printer actually does not work under Windows via "Settings" > "Bluetooth & devices" > "Printers & scanners", If it works, you do not need to continue.

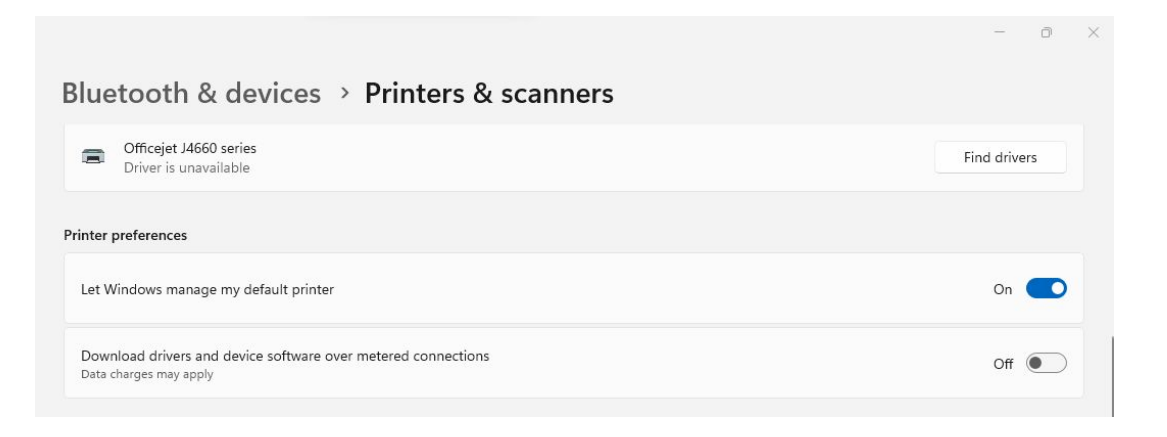

### Install the Ubuntu Application (WSL)

• Install the **Ubuntu Application** from the Windows Store

### Home / Developer tools / Ubuntu (Preview)

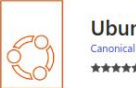

Canonical Group Limited

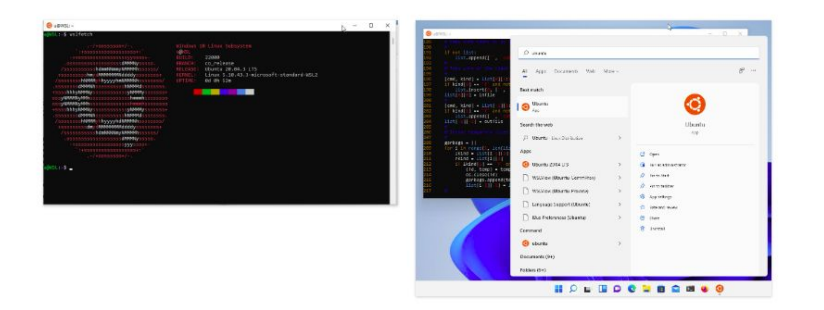

# Install the USB bridge if needed

If your printer is connected by USB, install the (free software) USB bridge USB
 IPD, to access USB devices from within WSL. Also install the Linux end of it in
 WSL

https://github.com/dorssel/usbipd-win

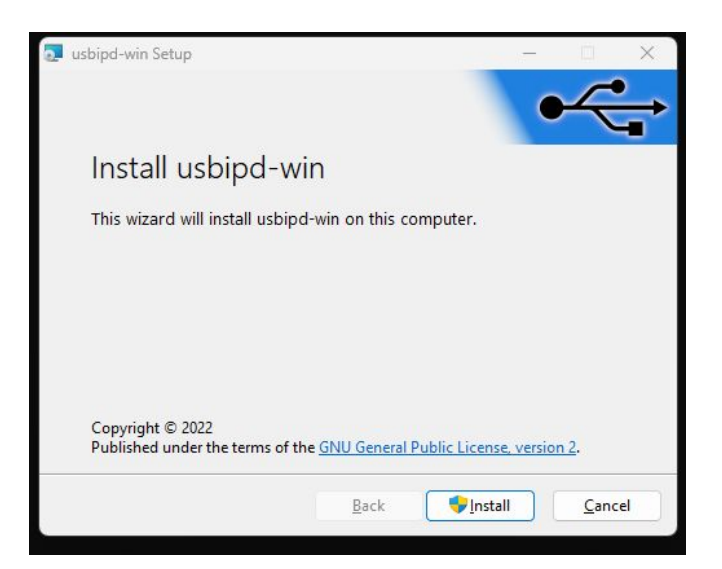

### Install avahi-daemon and the Printer Application

Do the needed installations to **Ubuntu under WSL**:

- The DNS-SD support, avahi-daemon, is not installed by default in Ubuntu under WSL. So we need to install it: sudo apt update sudo apt install avahi-daemon linux-tools-virtual hwdata
- Install the Printer Application from the Snap Store (use the one for your printer): sudo snap install hplip-printer-app
- Check whether the daemons are running: ps aux | grep -E 'avahi|hplip'

## Set up the printer in the Printer Application

• Use the web admin interface (usually <u>https://localhost:8000/</u>) of the Printer Application to **set up your printer** ("Add Printer"):

| 50                                                        |             | Version 1.0                                                                          |    |
|-----------------------------------------------------------|-------------|--------------------------------------------------------------------------------------|----|
| Version 1.0                                               |             |                                                                                      |    |
| Configuration Change                                      | Printers    | Add Printer                                                                          |    |
| Name: HPLIP Printer Application                           | Add Printer | Name: 14660                                                                          |    |
| Location: Not set                                         |             | Ivallic. J4060                                                                       |    |
| Organization: Not set                                     |             | Device: HP Officejet J4660 series USB BR28KGF0F5052W HPLIP (HP) ◆                    |    |
| Contact: Not set                                          |             | HP Officejet J4660 series (USB)                                                      |    |
| Other Settings                                            |             | HP Officejet J4660 series USB BR28KGF0F5052W HPLIP (HP) Driver Name: Network Printer | \$ |
| Create New TLS Certificate Create TLS Certificate Request | Security    | Add Printer                                                                          |    |

## And set up the printer under Windows

 Now go to the printer setup tool of Windows ("Settings" > "Bluetooth devices" > "Printers & scanners") again and set up the print queue for Windows:

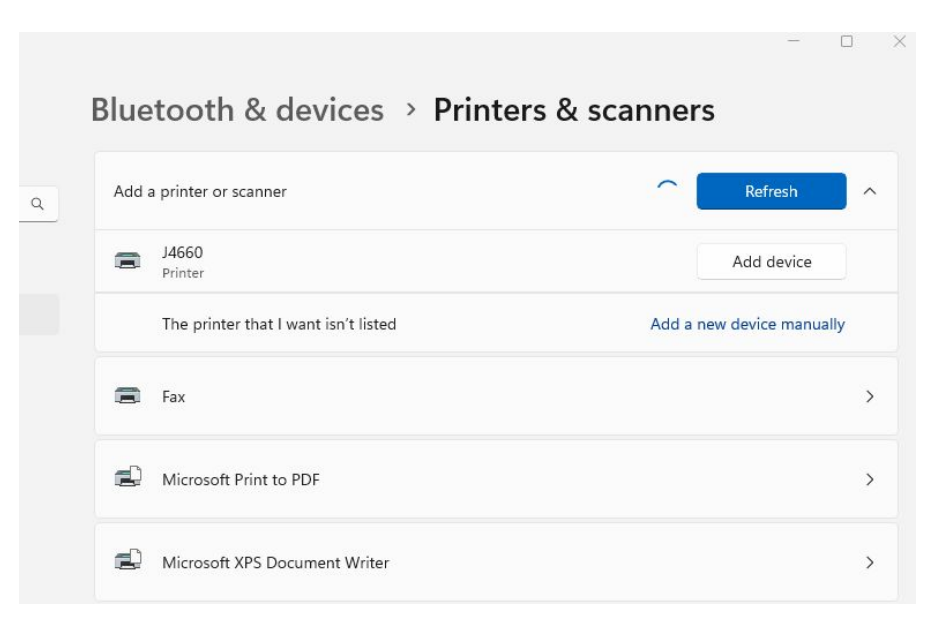

### And you have made it!!

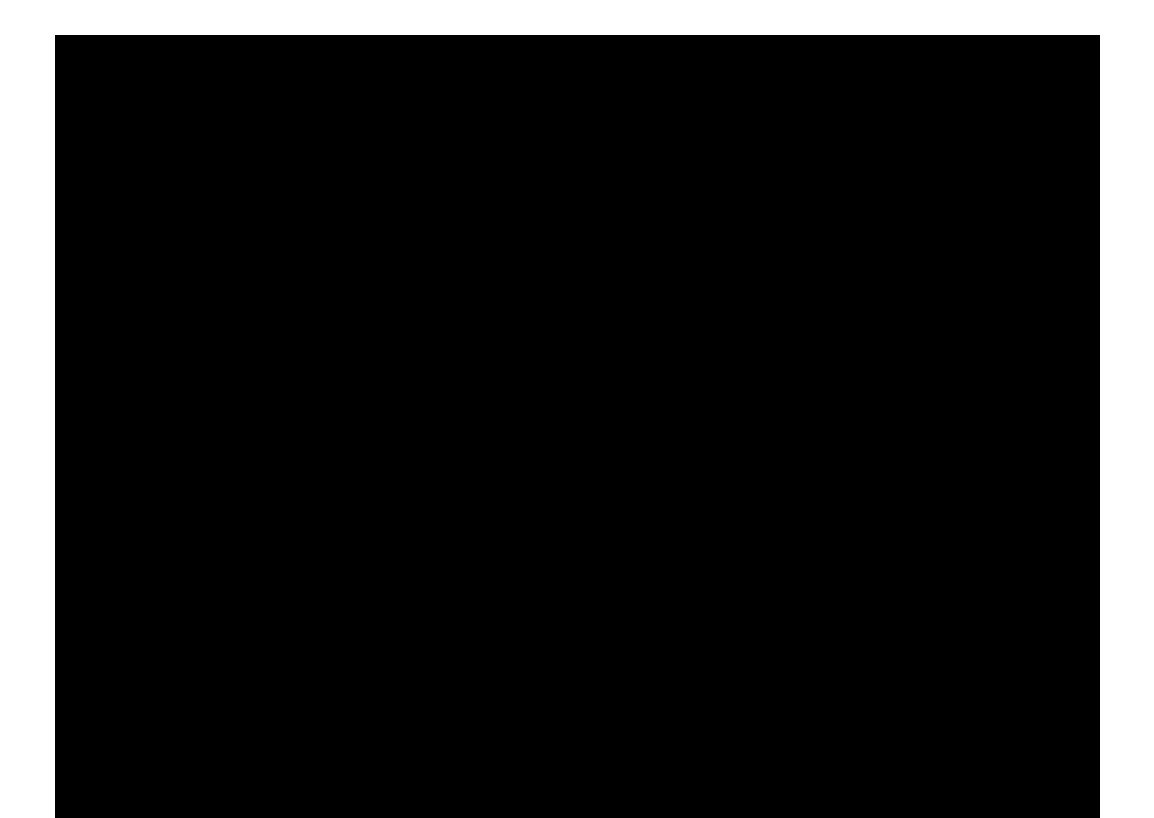

### Our HOWTO on OpenPrinting ...

For further details, see our HOWTO::

https://openprinting.github.io/wsl-printer-app/

Thanks a lot to

- **Carlos Nihelton** for creating the HOWTO
- Lucy Llewellyn and the WSL Squad at Canonical for their great work on WSL and Snap support in it

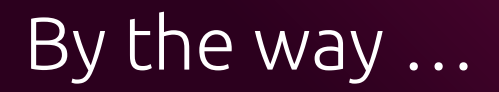

### Windows Protected Print

- **Microsoft wants to go all-IPP**, too, as we under Linux do
- No support of classic printer drivers any more
- **For security**, printer drivers are closed-source 3rd-party code, deep in system or even kernel ...
- Our method would save users here, too

https://openprinting.github.io/OpenPrinting-News-December-2023/#new-archi tecture-under-windows